# Process: REDACTED Goodwill Scenarios

## Who should use this article?

• REDACTED

## What is this article about?

• This article contains REDACTED specific solve scenarios to mitigate negative sentiment. We will offer Goodwill tokens where applicable.

## **Table of contents**

| 1. Customer issue with an account<br>and Product | <ul> <li>1.1 <u>Transfer to another REDACTED account (Personal only)</u></li> <li>1.2 <u>Transfer to another REDACTED account (Perpetual)</u></li> </ul> |
|--------------------------------------------------|----------------------------------------------------------------------------------------------------|
|                                                  | 1.3 Lost Access to Account                                                                                                    |
|                                                  | 1.4 IT Admin from a small business doesn't have access to account                                                                                        |
|                                                  | 1.5 REDACTED purged due to inactivity error                                                                                                    |
|                                                  | 2.1 <u>Customer recovery – Use by T2/SME/TL only</u>                                                                                                    |
| 2. Download, Install, Activate<br>Issue          | 2.2 <u>Unable to read the product key card</u>                                                                                                    |
|                                                  | 2.3 <u>Customer purchased the wrong product for their operating</u><br>system (Perpetual Only)                                                           |
|                                                  | 2.4 2019 OS incompatible                                                                                                    |
|                                                  |                                                                                                    |

#### Important:

How to issue a Goodwill Token

Goodwill tokens are offered for select scenarios.

#### **Goodwill Process:**

- Send the REDACTED Pilot REDACTED Rewards outtake email.
- Inform the customer that they will receive separate emails from *Online Customer Service support* from REDACTED.
- From ORST, select MTLU 1

Be aware of new terminology when discussing auto-renews. See tech blog: <u>Announcement:</u> <u>New terminology when mentioning auto-renew for subscriptions</u>.

#### REDACTED Redemption Support Tool (ORST)

We provide REDACTED tokens by means of the ORST tool. See KB <u>3121115 Tool User Guide</u>: REDACTED for usage guidance.

*Important: Tool usage is monitored and failure to adhere to policy could result in disciplinary action.* 

#### Return to top

### 1. Customer issue with REDACTED account and REDACTED Product

#### 1.1 Transfer to another REDACTED account (Personal only)

#### 1.1.1 Customer owns the REDACTED account

| Scenario description                                                   | Solve process                                                                                                    |
|------------------------------------------------------------------------|----------------------------------------------------------------------------------------------------|
| The customer would like to transfer their REDACTED to another account. | <ul> <li>India agents transfer to REDACTED team outside<br/>India.</li> <li>Verify the customer's existing account.</li> <li>Determine how much time is left on the<br/>subscription (round up to closest month).</li> </ul> |

| • Cancel the subscription from existing account.                                                                                                    |
|----------------------------------------------------------------------------------------------------|
| • Generate and send token(s) to be redeemed on the new account.                                                                                                    |
| Notes:                                                                                                    |
| • Existing account needs to be validated before we can cancel and provide new token                                                                                                    |
| • You might need to send multiple tokens<br>based on how much time the customer has<br>left on their subscription. For example: 7<br>months = 1 <i>six-month token</i> and one<br>1 <i>month token</i> . |
| • You can select multiple options by using the <b>CTRL</b> key during selection.                                                                                                    |
| No Goodwill applies                                                                                                    |
| ORST                                                                                                    |
|                                                                                                    |
| • Select the <b>Make It Right</b> tab in ORST tool.                                                                                                    |
| • In MIR SKU box, select <b>Solve 1</b>                                                                                                    |
| • Select the appropriate product and generate token(s) based on the customer's remaining subscription time                                                                                               |
| • Under Pin Generation Reason select: Other                                                                                                    |
| <ul> <li>Comments: Move subscription to<br/>another REDACTED account</li> </ul>                                                                                                    |
| • SRID: Provide ticket number                                                                                                    |
|                                                                                                    |

# 1.1.2 Third-party retail installed on behalf of

| Scenario description | Solve process |
|----------------------|---------------|
|                      |               |

|                                                                                                    | India agents transfer to REDACTED team outside India.                                                                                                    |
|----------------------------------------------------------------------------------------------------|----------------------------------------------------------------------------------------------------|
|                                                                                                    | Advise the customer to return to third-party retailer                                                                                                    |
|                                                                                                    | If third-party retailer won't refund or exchange, then:                                                                                                    |
| The customer bought the product from a third-<br>party retailer who redeemed REDACTED using<br>their own account instead of the customer's<br>account.                                                                             | The customer can purchase 1 year of<br>REDACTED. We will then give them 3 extra<br>months with recurring billing turned on. Use<br>ORST to provide a token. |
| If the sustainer much and through a third marter                                                                                                    | Notes:                                                                                                    |
| If the customer purchased through a third-party<br>retailer the customer should return to the third-<br>party retailer and request a replacement or try to<br>get the REDACTED account they used to sign<br>their account up with. | • No Goodwill applies<br>ORST                                                                                                    |
|                                                                                                    | • Select the Make It Right tab in ORST tool.                                                                                                    |
|                                                                                                    | <ul> <li>In the MIR SKU box, select Solve 1 and<br/>either REDACTED – 3 months or<br/>REDACTED 3 months</li> </ul>                                          |
|                                                                                                    | • Enter in the <b>Retailer/Store Purchased</b>                                                                                                    |
|                                                                                                    | • In Pin Generation Reason select <b>Other</b>                                                                                                    |
|                                                                                                    | • Comments: Enter the Customer agreed to -<br>1 year                                                                                                    |
|                                                                                                    | SRID: Provide ticket number                                                                                                    |

## **1.2 Transfer to another REDACTED account (perpetual)**

## 1.2.1 Customer owns the REDACTED account

| Scenario description | Solve process |
|----------------------|---------------|

|                                                                                     | Advise the customer to:                                                                                                    |
|-------------------------------------------------------------------------------------|----------------------------------------------------------------------------------------------------|
| The customer wants to transfer their perpetual REDACTED to another REDACTED account | <ol> <li>Go to_REDACTED_account, Services &amp;<br/>subscriptions page and sign in, if prompted</li> <li>Make a copy of the product key</li> </ol> |
|                                                                                     | 3. Download back-up installation to an external drive                                                                                              |
|                                                                                     | 4. Use product key and back up media for future use                                                                                                |
|                                                                                     | <b>Note</b> : Once a product is redeemed, the user cannot resell it to another user (varies by region).                                            |

# 1.2.2 Third-party retail installed on behalf of

| Scenario description                                                                                                    | Solve process                                                                                                    |
|----------------------------------------------------------------------------------------------------|----------------------------------------------------------------------------------------------------|
| Third-party retailer installs REDACTED on behalf<br>of the customer using the wrong REDACTED<br>account and can't access their REDACTED<br>product. | India agents transfer to REDACTED team outside India.                                                                              |
|                                                                                                    | Advise the customer to return to the 3rd-party retailer.                                                                           |
|                                                                                                    | If the 3rd-party retailer won't refund or exchange:                                                                                |
|                                                                                                    | The Customer can purchase 1 year of REDACTED. We will then give 3 extra months with recurring billing set to on.                   |
|                                                                                                    | • Use ORST to provide REDACTED token.<br>ORST                                                                                      |
|                                                                                                    | <ul> <li>Select the Make It Right tab in ORST tool.</li> <li>In the MIR SKU box, select Solve 1<br/>REDACTED – 3 months</li> </ul> |

| Enter Retailer/Store Purchased                 |
|------------------------------------------------|
| • In Pin Generation Reason select <b>Other</b> |
| Comments: Customer agreed to     REDACTED      |
| • SRID: Provide ticket number                  |

### **1.3 Lost access to** REDACTED account

| Scenario description                                                                                                    | Solve process                                                                                                    |
|----------------------------------------------------------------------------------------------------|----------------------------------------------------------------------------------------------------|
|                                                                                                    | Customers who lose access to their REDACTED<br>account, lightweight or full, should be<br>directed <u>here</u> for help recovering their account.<br>Do not issue a new token if they cannot prove<br>they own the REDACTED account.                                                                                                    |
| <ul> <li>The customer is unable to sign in to the REDACTED account and therefore can't access their REDACTED. For example:</li> <li>The customer created a 'lightweight' REDACTED account using only a cell phone number and password and now the customer has a new cell phone number</li> <li>The customer has a 'full' REDACTED account but cannot verify it (such security question and proof).</li> </ul> | <ul> <li>If the customer is interested, we can sell them<br/>REDACTED (Japan Only) for <i>one year</i> and then<br/>provide a 3 months token using Solve 16 in<br/>ORST. <i>Japan use MTLU 1 until further notice</i>.</li> <li>In MIR SKU box, select Solve 16</li> <li>Select the appropriate SKU</li> <li>In Pin Generation Reason select: Other</li> <li>Comments: Lost REDACTED account access<br/>&lt; insert customer action for example:<br/>Customer bought REDACTED Home,<br/>provided 3 mos., or Customer purchased<br/>H&amp;S &gt;</li> <li>SRID: Provide ticket number</li> <li>If the customer prefers perpetual see<br/>KB 4024479 Process: REDACTED Pilot under<br/>Section 4.1: Upgrade Offers for Perpetual and</li> </ul> |

| use the discounts currently being offered through<br>the Get Current program.              |
|--------------------------------------------------------------------------------------------|
| Note:                                                                                      |
| • The prices in section 4.1 will vary by market                                            |
| • Asia markets are only able to offer REDACTED due to tool limitations.                    |
| No additional Goodwill applies                                                             |
| India team, if further help is needed transfer to<br>the REDACTED support outside of India |

## **1.4 IT Admin from a small business doesn't have access to REDACTED account**

| Scenario Description                                                                                                    | Solve Process                                                                                                    |
|----------------------------------------------------------------------------------------------------|----------------------------------------------------------------------------------------------------|
|                                                                                                    | India agents transfer to REDACTED team outside India.                                                                                                    |
| Customer owns multiple licenses of REDACTED<br>that have been activated to a REDACTED<br>account, but the REDACTED account is no longer | Applies to customer up to 5 licenses:                                                                                                    |
| with the company.                                                                                                    | • Get proof of purchase (PoP)                                                                                                    |
|                                                                                                    | • Get 5x5 key and verify it                                                                                                    |
| The company no longer has control of these                                                                                              | • If no PoP, no Solve applies                                                                                                    |
| account tied to the product.                                                                                                    | • Log in to MST                                                                                                    |
| *= For non-USD customers, the amount shown<br>will be equivalent based on the customer's                                                | • Select <b>New Order</b> , the country, and then search for <b>Product ID</b> : REDACTED and select the \$40 SKU)                                          |
| country.                                                                                                    | • Complete the purchase. Customer will get a confirmation email of charge but no Key or Download link. You will use ORST to send the customer the token(s). |

| 0                      | Select the <b>Make It Right</b> tab in ORST tool.                                                       |
|------------------------|----------------------------------------------------------------------------------------------------|
| 0                      | In MIR SKU box, select Solve 3                                                                          |
| 0                      | Enter in the <b>Retailer/Store</b> Purchased with name + location                                       |
| 0                      | In Pin Generation Reason select Other                                                                   |
| 0                      | Comment: IT Admin lost access, sold<br>"insert how many SKU" for \$40*                                  |
| 0                      | Select <b>Generate MIR</b> and provide PIN to customer.                                                 |
| Applies<br>and CA      | to customer needing more than 5 (US only):                                                              |
| • Dire                 | ect customer to SMB support                                                                             |
| 0                      | Chat agents: Provide the SMB Hotline Number: REDACTED.                                                  |
| 0                      | Phone agents: Transfer the customer or give the customer the SMB Hotline Number: REDACTED.              |
| Applies<br>(outside    | to customers needing more than 5 of US/CA).                                                             |
| Offer the              | e customer REDACTED Premium                                                                             |
| • The tech dow lice:   | offer includes discount and free<br>nnical assistance to<br>vnload/install/activate all the new<br>nses |
| • If the to T          | ne customer accepts this offer, escalate<br>Fier 3 Teams.                                               |
| No addit               | ional Goodwill applies                                                                                  |
| *= For n<br>will be ea | con-USD customers, the amount shown quivalent based on the customer's                                   |

# **1.5** REDACTED account purged due to inactivity error

| Scenario description                                                                                                    | Solve process                                                                                                    |
|----------------------------------------------------------------------------------------------------|----------------------------------------------------------------------------------------------------|
|                                                                                                    | 1. REDACTED has not deleted any REDACTED accounts due to inactivity for the last 3 years now.                                                                     |
|                                                                                                    | 2. As a first step to verify this, you will need<br>the customers 5x5 key, REDACTED account,<br>and Proof of Purchase information                                 |
| Customer claims that they cannot access their<br>REDACTED account anymore that was used to<br>redeem REDACTED                                                                                                    | 3. If you are getting the error REDACTED has been purged due to inactivity in ORST, follow the below process:                                                     |
| While troubleshooting, if you get the error                                                                                                    | • Check the 5x5 key in geo-block tab to see the date of redemption.                                                                                               |
| <ul> <li>While troubleshooting, if you get the error message REDACTED has been purged due to inactivity in ORST:</li> <li>Please note that the error message could be misleading and hence you should be following the Solve process described here</li> <li>Note: This error could also occur if the</li> </ul> | <ul> <li>If the date of redemption is<br/>anywhere before 1<sup>st</sup> Jan 2016, then<br/>Solve below would apply. If<br/>not, Solve will not apply.</li> </ul> |
|                                                                                                    | • Check proof of purchase date with<br>redemption date, if there is a mismatch<br>of more than +/- 3 days, then MIR<br>doesn't apply (reach out to TA team as     |
| themselves and it was associated with<br>REDACTED. Then later recreates it after<br>they realize their mistake                                                                                                    | needed)<br>ORST                                                                                                    |
| *We are working with the ORST team to make                                                                                                    | • Select the Make It Right tab in ORST tool.                                                                                                    |
| the ORST error message better.                                                                                                    | <ul> <li>In MIR SKU box, select MIR 10<br/>REDACTED Purged Due to Inactivity<br/>Error</li> </ul>                                                                 |
|                                                                                                    | • Select the appropriate product                                                                                                    |
|                                                                                                    | • Under Pin Generation Reason select: Other                                                                                                    |
|                                                                                                    | <ul> <li>Comments: REDACTED purged due to<br/>inactivity error</li> </ul>                                                                                         |
|                                                                                                    | • SRID: Provide ticket number                                                                                                    |
| Return to top                                                                                                    |                                                                                                    |

# 2. Download, Install, Activate Issue

# 2.1 Customer recovery – Use by T2/SME/TL only

| Scenario description                                                                                                    | Solve process                                                                                                    |
|----------------------------------------------------------------------------------------------------|----------------------------------------------------------------------------------------------------|
| <ul> <li>T2, Team Lead/SME, or Supervisors only:</li> <li>T2, Team Lead/SME, Supervisor are empowered to recover customers who've had a poor customer experience.</li> </ul> | Note: T2, Team Lead/SME/Supervisor must be<br>the person performing the ORST function. This<br>must not be done by a T1 advocate. |
|                                                                                                    | ORST                                                                                                    |
|                                                                                                    | • In MIR SKU box, select MTLU 3                                                                                                   |
|                                                                                                    | • Select 1,3, or 6 months                                                                                                    |
|                                                                                                    | • Select the appropriate product                                                                                                  |
|                                                                                                    | • In <b>Pin Generation Reason</b> select: <b>Other</b>                                                                            |
|                                                                                                    | Comments: Customer recovery issue                                                                                                 |
|                                                                                                    | • SRID: Provide ticket number                                                                                                    |
|                                                                                                    | *Note: For 3 and 6-months token offerings, you must get manager permissions added in the case notes.                              |

Return to top

## 2.2 Unable to read the product key card

| Scenario description                                                           | Solve process                                                                                                    |
|--------------------------------------------------------------------------------|----------------------------------------------------------------------------------------------------|
| The PK card is damaged, and the customer cannot read the 5 x 5 redemption pin. | <ul> <li>Validate the customer REDACTED account</li> <li>Get proof of purchase (PoP) of the 5 x 5 card. PoP could be a screenshot of the receipt or email receipt attachment from the retailer and include a copy of the scratched 5 x 5. If PoP is an e-receipt sent by the retailer, then we need a copy of the email sent by the retailer (to ensure it is not coming random seller or individual)</li> </ul> |

| <ul> <li>PoP must have the following information:<br/>Name of retailer, invoice/bill number,<br/>purchase amount, date of sale, and product<br/>description</li> </ul> |
|----------------------------------------------------------------------------------------------------|
| • In ORST, choose <b>Solve 5</b> <i>'Unable to read Product Key Card</i> ' and the right product                                                                       |
| Under Pin Generation     Reason select Other                                                                                                    |
| <ul> <li>In the comments section write: Scratched<br/>PK card on <product></product></li> </ul>                                                                        |
| • SRID: Provide ticket number                                                                                                    |
| No additional Goodwill applies                                                                                                    |
|                                                                                                    |

# **2.3 Customer purchased the wrong** REDACTED **product for their operating system** (Perpetual Only)

| Solve description                                                                                                    | Solve process                                                                                                    |
|----------------------------------------------------------------------------------------------------|----------------------------------------------------------------------------------------------------|
| A customer purchased the wrong REDACTED<br>product for their operating system and would<br>like to switch it for the correct REDACTED<br>product<br>*Note: REDACTED is available only for the<br>REDACTED desktop. You can offer REDACTED if<br>needed. | India advocates transfer to REDACTED team<br>outside India<br>If purchased from online REDACTED Store, we<br>can process the refund if purchased within return<br>window. |
|                                                                                                    | If purchased from offline REDACTED Store<br>(Brick and Mortar), the customer will need to go<br>back to the store to get a refund.                                        |
|                                                                                                    | If purchased from 3 <sup>rd</sup> party retailer, we do not<br>own the billing relationship, so the customer<br>must return to 3 <sup>rd</sup> party for refund.          |
|                                                                                                    | <ol> <li>The customer must provide valid proof of<br/>purchase. Using remote assistance:</li> <li>Get product key</li> </ol>                                              |

| • Send to Tier 2* to block the key                                                                                                    |
|----------------------------------------------------------------------------------------------------|
| 2. Charge customer \$40* for replacement product                                                                                           |
| • Log in to MST                                                                                                    |
| <ul> <li>Select New Order, select a country,<br/>and search for Product ID:<br/>REDACTED (Make sure to select the<br/>\$40 SKU)</li> </ul> |
| • Complete the purchase. The customer will get a confirmation email of charge but no Key or Download link.                                 |
| 3. Generate product key using ORST                                                                                                    |
| • In MIR SKU box, select MIR 43                                                                                                    |
| • Select the appropriate product                                                                                                    |
| • In Pin Generation Reason select <b>Other</b>                                                                                             |
| • Comments: <i>Wrong</i> REDACTED<br>product for OS < Mac or Windows>                                                                      |
| • SRID: Provide ticket number                                                                                                    |
| *Tier 2:                                                                                                    |
| Send the 5x5 to the Product Key Services team.<br>See KB <u>3147392</u> REDACTED                                                           |
| No additional Goodwill applies                                                                                                    |
| *= For non-USD customers, the amount shown<br>will be equivalent based on the customer's<br>country.                                       |
|                                                                                                    |

# 2.4 REDACTED OS Incompatible

Applies to: REDACTED

Japanese SKU: REDACTED

| Scenario Description                | Solve Process                                                                                                    |
|-------------------------------------|----------------------------------------------------------------------------------------------------|
|                                     | Offer customer REDACTED refund or<br>replacement.<br>If customer wants a refund:                                                                                                    |
|                                     | <ul> <li>If purchased from REDACTED within 30<br/>days follow standard refund process</li> <li>If purchased from 3<sup>rd</sup> party, redirect<br/>sustament to ratailar</li> </ul>                                                                                                    |
|                                     | If customer wants a replacement and:                                                                                                    |
|                                     | Has REDACTED replace with two years of<br>REDACTED Personal                                                                                                    |
|                                     | Has REDACTED replace with <i>three years</i> of<br>REDACTED <b>Personal</b>                                                                                                    |
| Customer has OS not compatible with | Japan Only:                                                                                                    |
| REDACTED.                           | Has REDACTED and REDACTED replace     with three years of REDACTED Solo                                                                                                    |
|                                     | Has REDACTED replace with Five years of<br>REDACTED Solo                                                                                                    |
|                                     | Check if the customer has already redeemed the<br>key. If not, then follow the pin block steps using<br>Pin Lookup tool. (See KB <u>4053535 Token</u><br><u>Lookup Tool</u> ) If they have redeemed the key,<br>then follow product key block policy. Transfer to<br>T2 to help with key blocking. |
|                                     | T2 follow KB <u>3147392 Process: MPA Escalation</u><br><u>Process for Blocked, or to Block, Product Keys</u><br>section 4.2 Contact Handling – to block a<br>redemption key (pin/token)                                                                                                    |
|                                     | ORST:                                                                                                    |
|                                     | • Select Make it Right tab                                                                                                    |

|                      | • Select <b>Solve 17</b> REDACTED 2019 OS<br>Incompatible as MIR SKU         |
|----------------------|------------------------------------------------------------------------------|
|                      | Enter Retailer/Store purchased                                               |
|                      | • Select "Other" in Pin Generation                                           |
|                      | • Enter REDACTED <i>OS Incompatible</i> in comments                          |
|                      | • Enter SRID ticket number                                                   |
|                      |                                                                              |
|                      | Notes:                                                                       |
|                      | • Use multiple 1-year SKU to create two- or three-years as needed            |
|                      | • <i>This scenario applies if purchased outside</i><br>REDACTED <i>store</i> |
|                      | • India advocates transfer to REDACTED team outside India                    |
|                      | No Goodwill applies                                                          |
| <u>Return to top</u> |                                                                              |